## Inhaltsverzeichnis

| 5 Working with NX                                                  | 3  |
|--------------------------------------------------------------------|----|
| 5.1 Creating items in Teamcenter                                   | 3  |
| 5.2 Preparation                                                    | 4  |
| 5.3 Create Items with the help of NX                               | 4  |
| 5.4 Revision and save parts                                        | 5  |
| 5.5 Teamcenter Navigator                                           | 6  |
| 5.6 Teamcenter Navigator Search                                    | 7  |
| 5.7 Teamcenter Navigator Advanced Search                           | 9  |
| 5.8 Teamcenter functions in the assembly Navigator                 | 9  |
| 5.9 Creation of a UGParts (drawing)                                | 10 |
| 5.9.1 NX TOOLS - Loading the drawing frame                         | 11 |
| 5.9.2 NX TOOLS – Creating a drawing sheet                          | 12 |
| 5.9.3 NX TOOLS – Change drawing frame / format on existing drawing | 14 |
| 5.9.4 NX TOOLS – Change drawing frame / format on existing drawing | 15 |

2/15

Printed on 2025/07/08 04:28

#### 3/15

# **5 Working with NX**

## 5.1 Creating items in Teamcenter

Create a new part in Teamcenter as usual:

Select "File  $\rightarrow$  New  $\rightarrow$  Item" and select the type  $\implies$  FFG Engineering Item

Assign an item ID and assign a (temporary) name.

| bjekterstellungsi                                                                                               | nformationen                                                                                                    |            |
|----------------------------------------------------------------------------------------------------|----------------------------------------------------------------------------------------------------|------------|
| rstellungsinformati                                                                                             | ionen für Geschäftsobjekt definieren                                                                                                    |            |
| FFG Engin                                                                                                    | eering Item                                                                                                    |            |
|                                                                                                    |                                                                                                    | Allgeme    |
| - Elementinform                                                                                                 | ationen (Erforderlich)                                                                                                    |            |
| ID:                                                                                                    | X.0004.7703 "X."nnnn"."nnnn 🔻 Zuweisen                                                                                                    |            |
| Name:*                                                                                                    | NX Example                                                                                                    |            |
| Falls Sie eine ID a<br>If you enter an ID f                                                                     | aus dem Namenskatalog wählen, wird der oben eingetragene Name übe<br>from the naming catalog, the choosen name above will be overwritten.                                                                                         | rschriebe  |
| Falls Sie eine ID a<br>If you enter an ID f<br>Ben.ID:                                                          | aus dem Namenskatalog wählen, wird der oben eingetragene Name übe<br>from the naming catalog, the choosen name above will be overwritten.                                                                                         | rschriebe  |
| Falls Sie eine ID a<br>If you enter an ID f<br>Ben.ID:<br>Für Mengeneinhei<br>Unit of Measure ei                | aus dem Namenskatalog wählen, wird der oben eingetragene Name übe<br>from the naming catalog, the choosen name above will be overwritten.<br>15<br>it Stück: Feld leer lassen.<br>ach: leave field empty                          | rschriebe  |
| Falls Sie eine ID a<br>If you enter an ID f<br>Ben.ID:<br>Für Mengeneinhei<br>Unit of Measure e<br>Maßeinheit:  | aus dem Namenskatalog wählen, wird der oben eingetragene Name übe<br>from the naming catalog, the choosen name above will be overwritten.<br>15<br>it Stück: Feld leer lassen.<br>ach: leave field empty                          | rschriebe  |
| Falls Sie eine ID a<br>If you enter an ID f<br>Ben.ID:<br>Für Mengeneinhei<br>Unit of Measure e:<br>Maßeinheit: | aus dem Namenskatalog wählen, wird der oben eingetragene Name übe<br>from the naming catalog, the choosen name above will be overwritten.<br>15<br>it Stück: Feld leer lassen.<br>ach: leave field empty                          | erschriebe |
| Falls Sie eine ID a<br>If you enter an ID f<br>Ben.ID:<br>Für Mengeneinhei<br>Unit of Measure e<br>Maßeinheit:  | aus dem Namenskatalog wählen, wird der oben eingetragene Name übe<br>from the naming catalog, the choosen name above will be overwritten.<br>15<br>it Stück: Feld leer lassen.<br>ach: leave field empty<br>Beim Erstellen öffnen | erschriebe |

Choose a name from the naming catalog.

Unit of Messure = Empty (each)

Press "Next".

Enter the essential master data.

| rstellungsinformatio    |                      |             |                     |             |               |        |
|-------------------------|----------------------|-------------|---------------------|-------------|---------------|--------|
|                         | onen für Geschäft    | sobjekt o   | definieren          |             |               |        |
| Erstellungsinformation  | en für Geschäftsobje | kt definier | en                  |             |               |        |
| a EEG Enginee           | ring Item            |             |                     |             |               |        |
| I I O Enginee           | ing tem              |             |                     | R           | elease Inform | nation |
|                         |                      |             |                     |             |               |        |
| Tragen Sie hier die für | eine Freigabe der f  | Revision n  | notwendigen Informa | tionen ein. |               |        |
| Enter the information r | equired to release a | a revision. |                     |             |               |        |
|                         |                      |             |                     |             |               |        |
| Produkt:                |                      | -           | Reschaffungsart:    |             |               | -      |
| CS.                     |                      | -           | 0-Coder             |             |               | -      |
| C3.                     |                      |             | Q-COUE.             |             |               |        |
|                         |                      |             |                     |             |               |        |
|                         |                      |             |                     |             |               |        |
|                         |                      |             |                     |             |               |        |
|                         |                      |             |                     |             |               |        |
|                         |                      |             |                     |             |               |        |
|                         |                      |             |                     |             |               |        |
|                         |                      |             |                     |             |               |        |
|                         |                      |             |                     |             |               |        |
|                         |                      |             |                     |             |               |        |
|                         |                      | < Zuri      | ück Weiter >        | Abschließer | n Schließ     | len    |

Press "Finish". Then select the newly created item or item revision and start NX via <sup>b</sup> in the menu bar. Once you save the part file in NX, the dataset (UGMaster) is placed under the Item Revision.

### **5.2 Preparation**

### 5.3 Create Items with the help of NX

• The creation of a new item in Teamcenter is performed in NX as follows:

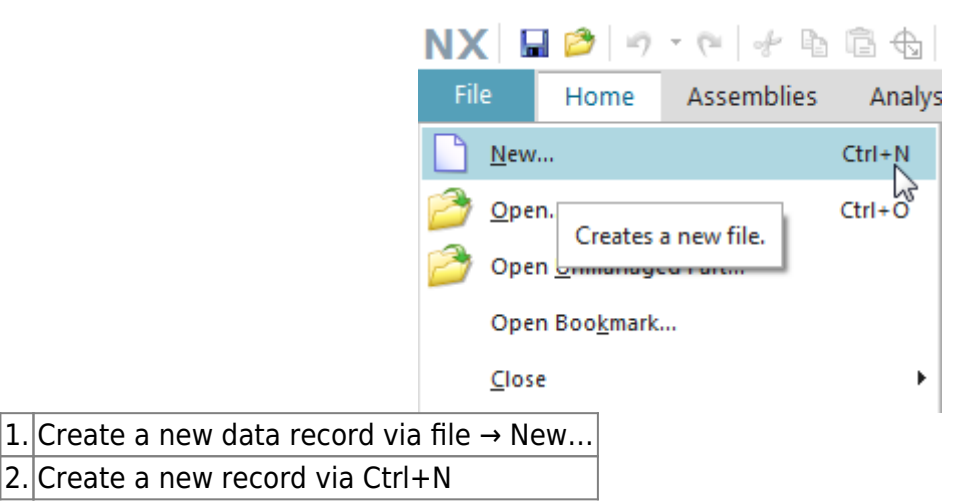

- The creation of a new item as master part is visible as relationship "master" and contains the model.
- The creation of a new non-master part is visible as relationship "specification" and contains the DrawingPart.

| G Model FFG Drawing                                                                                                    |                                                        |                                                                    |                                                                                      |                                                                    |                |                        |
|----------------------------------------------------------------------------------------------------|--------------------------------------------------------|--------------------------------------------------------------------|--------------------------------------------------------------------------------------|--------------------------------------------------------------------|----------------|------------------------|
| 'orlagen                                                                                                    |                                                        |                                                                    |                                                                                      |                                                                    | ^              | Vorschau               |
|                                                                                                    |                                                        |                                                                    |                                                                                      | Einheiten mm                                                       | •              |                        |
| Name                                                                                                    | Тур                                                    | Einheiten                                                          | Beziehung                                                                            | Eigentümer                                                         | Elementtyp     |                        |
| FFG - nx120_mag_model                                                                                                    | Konstruktion                                           | mm                                                                 | master                                                                               | infodba (d                                                         | FFG Engineerin |                        |
| Leer/ohne Vorlage                                                                                                    | Konstruktion                                           | mm                                                                 | Kein                                                                                 | Kein                                                               | Kein           |                        |
| Ì Leer/ohne Vorlage                                                                                                    | Baugruppen                                             | mm                                                                 | Kein                                                                                 | Kein                                                               | Kein           | Keine Vorschau möglich |
|                                                                                                    |                                                        |                                                                    |                                                                                      |                                                                    |                |                        |
|                                                                                                    |                                                        |                                                                    |                                                                                      |                                                                    |                |                        |
|                                                                                                    |                                                        |                                                                    |                                                                                      |                                                                    |                |                        |
| •                                                                                                    |                                                        |                                                                    |                                                                                      |                                                                    | 4              |                        |
| me und Attribute                                                                                                    | Wert                                                   | III                                                                | 1                                                                                    | Andere Param                                                       | ▶ eter         |                        |
| me und Attribute<br>Name<br>Maine                                                                                                    | Wert                                                   | III<br>licken Sie, um di                                           | 1<br>ie Zuweisung durch                                                              | Andere Param                                                       | • •            |                        |
| <ul> <li>✓</li> <li>Name</li> <li>Mame</li> <li>Mathematical ID</li> <li>Mathematical Advancements</li> </ul>                                                                                                    | Wert<br>* Doppelld<br>* Doppelld                       | III<br>licken Sie, um di<br>licken Sie, um di                      | 1<br>ie Zuweisung durch<br>ie Zuweisung durch                                        | Andere Param<br>Alternative ID:                                    | ▶<br>eter      |                        |
| me und Attribute<br>Name<br>Maine<br>Manderungsstand<br>Name                                                                                                    | Wert<br>* Dappelid<br>Dappelid<br>* Dappelid           | III<br>licken Sie, um di<br>licken Sie, um di<br>licken Sie, um di | 1<br>ie Zuweisung durch<br>ie Zuweisung durch<br>ie Zuweisung durch                  | Andere Param<br>Alternative ID:<br>Projekte                        | eter           |                        |
| <ul> <li>Anne und Attribute</li> <li>Name</li> <li>Maderungsstand</li> <li>Mame</li> <li>Mame</li> <li>Anderungsstand</li> </ul>                                                                                                    | Wert<br>* Dappelid<br>* Dappelid<br>* Dappelid<br>HALB | III<br>licken Sie, um di<br>licken Sie, um di                      | te Zuweisung durch<br>ie Zuweisung durch<br>ie Zuweisung durch                       | Andere Param<br>Alternative ID:<br>Projekte<br>Ordner              | eter           |                        |
| <ul> <li>✓</li> <li>✓</li> <li>Mame</li> <li>✓</li> <li>✓<td>Wert<br/>* Doppelki<br/>Doppelki<br/>HALB</td><td>III<br/>licken Sie, um di<br/>licken Sie, um di</td><td>1<br/>ie Zuweisung durch<br/>ie Zuweisung durch<br/>ie Zuweisung durch</td><td>Andere Param<br/>Alternative ID:<br/>Projekte<br/>Ordner<br/>:Newstuff</td><td>eter</td><td></td></li></ul> | Wert<br>* Doppelki<br>Doppelki<br>HALB                 | III<br>licken Sie, um di<br>licken Sie, um di                      | 1<br>ie Zuweisung durch<br>ie Zuweisung durch<br>ie Zuweisung durch                  | Andere Param<br>Alternative ID:<br>Projekte<br>Ordner<br>:Newstuff | eter           |                        |
| Ame und Attribute Name                                                                                                    | Wert<br>* Doppeld<br>* Doppeld<br>* Doppeld<br>HALB    | III<br>licken Sie, um di<br>licken Sie, um di                      | te Zuweisung durch<br>ie Zuweisung durch<br>ie Zuweisung durch<br>ie Zuweisung durch | Andere Param<br>Alternative ID:<br>Projekte<br>Ordner<br>:Newstuff | eter           |                        |

#### 5.4 Revision and save parts

- The revision of **Master parts** is also carried out: Menu File  $\rightarrow$  Save  $\rightarrow$  Save as...
- Create as new change status (revision)
- Save as new element creates a new part under a new part number
- Save as Alt-Rep creates a new dataset with altern. Geometry presentation under the current part / revision master.

5/15

2025/07/08 04:28

| Save Parts As                           |                    |     |                       |             |              |                     |          | ъх       |
|-----------------------------------------|--------------------|-----|-----------------------|-------------|--------------|---------------------|----------|----------|
| Select Parts                            | /                  |     | Name and Attribut     | es          |              |                     |          | ^        |
| Save As Scope                           | Work Part 👻        |     |                       | FFG Engi    | neering Item | ingineering Item Re |          |          |
| Action                                  | 1                  |     | Object Name           | ND 🛃        | 🛃 Name       | 🛃 Revision          | Projects |          |
| Save As                                 | New Revision -     |     | 1 X.0000.3311-        | X.0000.3311 | STAENDERBAUG | ★ Double-dick t     | 00002    |          |
| Other Parameters                        | New Revision       | •   |                       |             |              | 2                   |          |          |
| Dependent Files Save As option          | Save All 👻         |     |                       |             |              |                     |          |          |
|                                         |                    |     |                       |             |              |                     |          |          |
|                                         |                    |     | •                     |             |              |                     |          | 4        |
|                                         |                    |     | Secondary Attributes  |             |              |                     |          |          |
|                                         |                    |     | Edit Non Masters to C | opy         |              |                     |          | D        |
|                                         |                    |     | Projects              |             |              |                     |          | <b>*</b> |
|                                         |                    |     |                       |             |              | 0                   | K        | Cancel   |
| 1. Save as action - No                  | ew element / Nev   | v c | hange status          |             |              |                     |          |          |
| <ol> <li>Double-click to ass</li> </ol> | sign a new revisio | n   | number to th          | e Item Revi | ision.       |                     |          |          |

• If an item revision contains dependent files in addition to the **Master part**, the documents to be transferred can be selected if this is defined in the preferences.

#### 5.5 Teamcenter Navigator

- The Teamcenter Navigator shows the current folder structure of the user.
- The columns can be adjusted as required.

| ityle              |             |          |             |               |          | E_ Tree  | •           |
|--------------------|-------------|----------|-------------|---------------|----------|----------|-------------|
| ect 🔺              | Number      | Revision | Description | Туре          | Checke   | Statuses | Date Modifi |
| Teamcenter         |             |          |             |               |          |          | *           |
| 🛨 🏠 Home           |             |          | jdoe        | Home Folder   |          |          | 23-Aug-2    |
| 🖃 🎽 Newstuff       |             |          | jdoe        | Newstuff Fol  |          |          | 27-Aug-2    |
| 🕀 🕞 Use Cases      |             |          |             | Folder        |          |          | 29-Jul-20   |
| ± 🔒 X.0000.0003 PI | X.0000.0003 |          |             | FFG Engineeri |          |          | 26-Aug-2    |
| 🛨 🚯 X.0000.0004 H  | X.0000.0004 |          |             | FFG Engineeri |          |          | 23-Aug-2    |
| 표 🔒 X.0000.3646 M  | X.0000.3646 |          |             | FFG Engineeri | Bauer, K |          | 17-Jul-20   |
| 🛨 🔒 X.0000.3749 PI | X.0000.3749 |          |             | FFG Engineeri |          |          | 04-Sep-2 ≡  |
| 🛨 🔒 X.0000.9028 SC | X.0000.9028 |          |             | FFG Engineeri |          |          | 29-Jul-20   |
| ± 🔒 X.0000.9030 SC | X.0000.9030 |          |             | FFG Engineeri |          |          | 29-Jul-20   |
| 主 🔒 X.0003.0032 M  | X.0003.0032 |          |             | FFG Engineeri |          |          | 27-Aug-2    |
| 🛨 🔧 X.0004.7715 SH | X.0004.7715 |          |             | FFG Engineeri |          |          | 27-Aug-2    |
| 🛨 📋 Clipboard      |             |          |             |               |          |          |             |
| + 🖸 My Searches    |             |          |             |               |          |          |             |
| 🗉 😭 Projects       |             |          |             |               |          |          |             |
| + 🕒 Recent         |             |          |             |               |          |          | -           |

• The following file operations are possible with RMT:

| Object 4       | <b>▲</b>         | Number        | Revision   | Description  | Туре           | Checke | - |
|----------------|------------------|---------------|------------|--------------|----------------|--------|---|
| <b>+</b>       | 🞽 Newstuff       |               |            | jdoe         | Newstuff Fol   |        |   |
| <b>–</b> -     | 놀 Testbaugruppen |               |            |              | Folder         |        |   |
|                | 🛨 🚼 X.0000.3311  | X.0000.3311   |            |              | FFG Engineeri  |        |   |
|                | ± 🚯 X.0000.3     | Defeash       |            | _            | FFG Engineeri  |        |   |
|                | + 🔒 X.0000.3     | Kerresn       |            |              | FFG Engineeri  |        |   |
|                | ± 🔒 X.0000.3     | Open          |            |              | FFG Engineeri  |        |   |
|                | + 🔧 X.0000.3     | Cut           |            |              | FFG Engineeri  |        |   |
|                | 🛨 🚼 X.0000.3     | -             |            |              | FFG Engineerin | g Item |   |
|                | 🛨 强 X.0000.9.    | Сору          |            |              | FFG Engineeri  |        |   |
|                | 🛨 🚼 X.0001.8     | Add Componer  | nt 🔼       |              | FFG Engineeri  |        |   |
|                | + 🔒 X.0001.8     |               |            | -            | FFG Engineeri  |        |   |
|                | 🛨 🚼 X.0001.8     | Projects 3    |            |              | FFG Engineeri  |        |   |
|                | + 🔒 X.0004.4     | Show Requiren | nent Links |              | FFG Engineeri  |        |   |
|                | - Use Cases      |               |            |              | Folder         |        |   |
| Cut and Copy h | as the same effe | ct as in the  | "My Tear   | ncenter" env | ironment       |        |   |
| Opens the "Add | d Component" dia | alog          |            |              |                |        |   |
| Add the object | to a project     |               |            |              |                |        |   |

## 5.6 Teamcenter Navigator Search

1. Cut

| Teamcen             | ter Navigator      |             |          |                 |               |        |          |                       |
|---------------------|--------------------|-------------|----------|-----------------|---------------|--------|----------|-----------------------|
| View Style          |                    |             |          |                 |               | f      | Tree     | •                     |
| Object 🔺            |                    | Number      | Revision | Description     | Туре          | Checke | Statuses | Date Modifi           |
| + · 🍅               | Newstuff           |             |          | jdoe            | Newstuff Fol  |        |          | 27-Aug-2 🔺            |
|                     | Testbaugruppen     |             |          |                 | Folder        |        |          | 06-Aug-2              |
| +                   | - 🔒 X.0000.3311    | X.0000.3311 |          |                 | FFG Engineeri |        |          | 18-Jul-20             |
| +                   | - 🔒 X.0000.3763    | X.0000.3763 |          |                 | FFG Engineeri |        |          | 25-Jul-20             |
| +                   | - 음 X.0000.3908    | X.0000.3908 |          |                 | FFG Engineeri |        |          | 25-Jul-20             |
| H                   | - 음 X.0000.3936    | X.0000.3936 |          |                 | FFG Engineeri |        |          | 01-Aug-2              |
| +                   | - 음 X.0000.3958    | X.0000.3958 |          |                 | FFG Engineeri |        |          | 02-Aug-2 <sub>≡</sub> |
| +                   | - 🔒 X.0000.3978    | X.0000.3978 |          |                 | FFG Engineeri |        |          | 26-Jul-20             |
| +                   | - 🔧 X.0000.9515    | X.0000.9515 |          |                 | FFG Engineeri |        |          | 23-Aug-2              |
| +                   | - 🔒 X.0001.8631    | X.0001.8631 |          |                 | FFG Engineeri |        |          | 15-Aug-2              |
| +                   | 🖓 🛃 X.0001.8972    | X.0001.8972 |          |                 | FFG Engineeri |        |          | 02-Aug-2              |
| +                   | - 🔧 X.0001.8973    | X.0001.8973 |          |                 | FFG Engineeri |        |          | 08-Aug-2              |
| +                   | - 🔒 X.0004.4123    | X.0004.4123 |          |                 | FFG Engineeri |        |          | 06-Aug-2              |
| + 6                 | Use Cases          |             |          |                 | Folder        |        |          | 29-Jul-20             |
| + 😫                 | X.0003.0032 M      | X.0003.0032 |          |                 | FFG Engineeri |        |          | 27-Aug-2              |
| <b>⊨</b> • <b>€</b> | X.0004.7713 CO     | X.0004.7713 |          |                 | FFG Engineeri |        |          | 27-Aug-2 🔻            |
|                     |                    |             |          |                 |               |        |          | •                     |
| Search              |                    |             |          |                 |               |        |          | ^                     |
| X 000*              |                    |             |          |                 |               |        |          |                       |
| 7.000               |                    |             |          |                 |               |        |          |                       |
| Advanced            | Search 2           |             |          |                 |               |        |          |                       |
| Browse Filt         | er                 |             |          |                 |               |        |          | ^                     |
| Detail Level        | Full               |             |          |                 |               |        |          | •                     |
| Revision            | All                |             |          |                 |               |        |          | -                     |
| Туре                | All                |             |          |                 |               |        |          | -                     |
|                     |                    |             |          |                 |               |        |          |                       |
| Assembly L          | oad Options.       |             |          |                 |               |        |          | 3 ^                   |
| 🔲 Load Stru         | cture Only         |             |          |                 |               |        |          |                       |
| Option Part         | ially Load         | •           | -        |                 |               |        |          |                       |
| Revision Rule       | e/Configuration Co | ntext       |          |                 |               |        |          |                       |
| Latest Work         | ing                |             | ▼ Lo     | ad Options Dial | og            |        |          |                       |
|                     |                    |             |          |                 |               |        |          |                       |
| Preview             |                    |             |          |                 |               |        |          | ^                     |
|                     |                    |             |          |                 |               |        |          |                       |
|                     |                    |             | -        |                 |               |        |          |                       |
|                     |                    |             |          |                 |               |        |          |                       |
|                     |                    |             |          |                 |               |        |          |                       |
|                     |                    |             |          |                 |               |        |          |                       |
|                     |                    |             |          |                 | 3 2 3         |        |          |                       |
|                     |                    |             | 12U      |                 |               |        |          |                       |
|                     |                    |             |          |                 | I. I.         |        |          |                       |
|                     |                    |             |          |                 |               |        |          |                       |

Search Wildcards as in Teamcenter area
 Advanced Search

3. Loading options for assemblies

### 5.7 Teamcenter Navigator Advanced Search

| Advanced Search                           |                            |           |             |          |             |               |        |                  |                 |          | × |
|-------------------------------------------|----------------------------|-----------|-------------|----------|-------------|---------------|--------|------------------|-----------------|----------|---|
| Define Search                             | Browse                     | 3         |             |          |             |               |        |                  |                 |          | ^ |
| Look For: Any Object                      | Look In 🔎 Last Search      | - 9       | 3           |          |             |               |        |                  |                 |          |   |
| Search Criteria                           | Object 🔺                   |           | Number      | Revision | Description | Туре          | Checke | Statuses         | Date Modified   | Projects |   |
|                                           | 🛨 🖂 X.0002.7234-00 FLUIDKO | MPONENTEN | X.0002.7234 | 00       |             | FFG Engineeri |        |                  | 05-Aug-2019     | 00002    | * |
| Search String                             | 🛨 🖂 X.0002.7776-00 UMSETZ  | ER        | X.0002.7776 | 00       |             | FFG Engineeri |        |                  | 05-Aug-2019     | 00002    |   |
| Id X.000*                                 | 🛨 🖂 X.0002.7830-00 BLECH   |           | X.0002.7830 | 00       |             | FFG Engineeri |        |                  | 05-Aug-2019     | 00002    |   |
| Name                                      | + 🖂 X.0002.8026-00 SCHILD  |           | X.0002.8026 | 00       |             | FFG Engineeri |        |                  | 05-Aug-2019     | 00002    |   |
| Description                               | 🛨 🚳 X.0002.8433-00 SCHILD  |           | X.0002.8433 | 00       |             | FFG Engineeri |        |                  | 05-Aug-2019     | 00002    |   |
| Description                               | ± 🚳 X.0002.8780-00 FEDERBL | ECH       | X.0002.8780 | 00       |             | FFG Engineeri |        |                  | 05-Aug-2019     | 00002    | = |
| Revision                                  | ± 🚯 X.0002.8809-00         |           | X.0002.8809 | 00       |             | FFG Engineeri |        |                  | 05-Aug-2019     | 00002    |   |
| Data Criteria                             | 😐 み X.0002.8814-00 WERKZE  | UGTRAEGER | X.0002.8814 | 00       |             | FFG Engineeri |        |                  | 05-Aug-2019     | 00002    |   |
|                                           | 🗄 🍰 X.0002.8827-00         |           | X.0002.8827 | 00       |             | FFG Engineeri |        |                  | 05-Aug-2019     | 00002    |   |
| Date Criteria None 👻                      | 🛨 🖂 X.0002.8971-00 SCHLAU  | СН        | X.0002.8971 | 00       |             | FFG Engineeri |        |                  | 05-Aug-2019     | 00002    |   |
|                                           | 🗄 🍰 X.0002.9374-00 STECKER |           | X.0002.9374 | 00       |             | FFG Engineeri |        |                  | 05-Aug-2019     | 00002    |   |
| Owner ^                                   | + 🔥 X.0002.9704-00 LADEHIL | FE        | X.0002.9704 | 00       |             | FFG Engineeri |        |                  | 05-Aug-2019     | 00002    |   |
| Owning User 🗸 🗸                           | + 🐣 X.0002.9840-00 DICHTKC | OPF       | X.0002.9840 | 00       |             | FFG Engineeri |        |                  | 05-Aug-2019     | 00002    |   |
| Owning Group                              | + 🔥 X.0003.0165-00 ENERGIE | KETTE     | X.0003.0165 | 00       |             | FFG Engineeri |        |                  | 05-Aug-2019     | 00002    |   |
|                                           | + 🍰 X.0003.0287-00 SCHLAU  | СН        | X.0003.0287 | 00       |             | FFG Engineeri |        |                  | 05-Aug-2019     | 00002    |   |
| Status 🔨                                  | + 🚱 X.0003.0334-00         |           | X.0003.0334 | 00       |             | FFG Engineeri |        |                  | 05-Aug-2019     | 00002    |   |
| Release Status                            | + 🛞 X.0003.0509-00 WERKZE  | UG        | X.0003.0509 | 00       |             | FFG Engineeri |        |                  | 05-Aug-2019     | 00002    | - |
|                                           | •                          |           |             |          |             |               | 1      |                  |                 | ۲        |   |
|                                           | Result                     |           |             |          |             | ^             | More F | Results          |                 |          | ^ |
| Find Now New Search Save As               | Number:                    | Revision: |             | Nam      | ie:         |               | Prev   | ious <b>(1-3</b> | 0 of 52697) Net | t All    |   |
| 4                                         |                            |           |             |          |             |               |        |                  | ОК              | Cancel   |   |
| 1. Search criteria                        |                            |           |             |          |             |               |        |                  |                 |          |   |
| 2. Look for it:                           |                            |           |             |          |             |               |        |                  |                 |          |   |
| <ol> <li>Display last searches</li> </ol> |                            |           |             |          |             |               |        |                  |                 |          |   |
| 4 Searches saved in "My                   | Teamcenter"                |           |             |          |             |               |        |                  |                 |          |   |

### 5.8 Teamcenter functions in the assembly Navigator

• Keep all Teamcenter information up to date

Object 🔺 Number 😑 🗹 🚼 X.0000.3311-00 STAENDERBAUGR 1 Select Assembly 🗄 🖌 🚰 X.0000.3414-00 STAENDER Image: March 100 - 2000 - 2000 - 2 Refresh Teamcenter Information 🗄 🗹 🚼 X.0000.2986-00 HAUPTLAGER Open • Y R X.0000.3567-00 ANSCHLAG General Structure... Set Precise On Save 😟 🗹 🚼 X.0000.2875-00 GEGENLAGER 🗄 🗹 🚼 X.0000.2875-00 GEGENLAGER 🎐 Arrangements 🗄 🗹 🚼 X.0000.2862-00 ENDANSCHLAG Navigator Order ٠ 🗄 🗹 🚼 X.0000.2862-00 ENDANSCHLAG 🗄 🗹 🚼 X.0000.3059-00 ENDBLOCK 🖌 🕼 🕼 🗄 🗹 🚼 X.0000.3274-00 MOTORBAUGRUP Show 🖭 🗹 🏤 X.0000.3369-00 MOTORBAUGRUP bow Only 🗄 🗹 🚼 X.0000.3475-00 MOTORBAUGRUP M 30000.3083-00 ANBAUTEILE Projects... M 3181-01 ANBAUTEILE Image: Market Market Properties Update information from Teamcenter Add the object to a project

## 5.9 Creation of a UGParts (drawing)

Assembly Navigator

To create a UGPart in Teamcenter, please load the part or assembly from Teamcenter to NX. Then create the UGPart belonging to the UGMaster via File  $\rightarrow$  New (Ctrl+N).

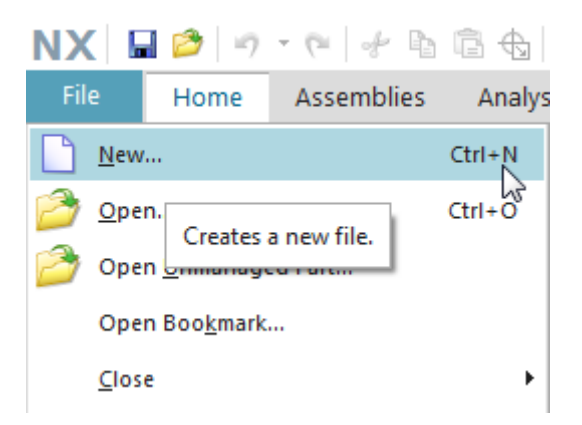

Then select the register "FFG Drawing" and the corresponding seedpart "FFG-nx120\_mag\_drawing". The corresponding attributes are taken from the item revision. Confirm this with OK.

| 11/15                             |               |             |             | Printed on 2025/  | 07/08 04:2 |
|-----------------------------------|---------------|-------------|-------------|-------------------|------------|
| New                               |               |             |             |                   | υ x        |
| FFG Model FFG Drawing             |               |             |             |                   |            |
| Templates                         |               | ^           | Preview     |                   | ^          |
|                                   | Units Millime | ters 👻      |             |                   |            |
| Name                              | Туре          | Units       |             |                   |            |
| 👰 FFG - nx120_mag_drawing         | Drawing       | Millimeters |             |                   |            |
| 🔊 FFG - nx120_mag_drawing (no MM) | Drawing       | Millimeters |             |                   |            |
| 💫 Blank                           | Drawing       | Millimeters | No          | preview available |            |
|                                   |               |             |             |                   |            |
|                                   |               |             |             |                   |            |
|                                   | _             |             |             |                   |            |
| •                                 |               | 4           |             |                   |            |
| Name and Attributes               |               |             |             |                   | ^          |
| News                              | Value         |             |             | Other Parameters  | ^          |
|                                   | value         |             |             | other Hanneters   |            |
|                                   | X.0001.86     |             |             |                   |            |
| 2 Material Ture                   | MULTI SPI     | NDLE HEAD   | -           |                   |            |
| 4 Dataset Name                    | N 0001 96     | 21.00       | •           |                   |            |
| Dataset Name                      | 1x.0001.80    | 531-00      |             |                   |            |
| Secondary Attributes              |               |             |             |                   |            |
| Reference Part                    |               |             |             |                   | ^          |
| Number X.0001.8631                | Revision 0    | 0 Name X.0  | 001.8631-00 | Browse            |            |
|                                   |               |             |             |                   |            |
|                                   |               |             |             | OK C              | ancel      |
|                                   |               |             |             |                   | uncer      |

#### 5.9.1 NX TOOLS - Loading the drawing frame

Proceed as follows to add the drawing frame and sheet format:

| 1. | Overview - Fram          | e functions                               |                         |
|----|--------------------------|-------------------------------------------|-------------------------|
|    |                          |                                           |                         |
|    | Zeichnungrahmen<br>laden | Teamcenter-Informationen<br>aktualisieren | Abbild<br>aktualisieren |
| 2. | Load drawing fra         | me                                        |                         |
|    |                          |                                           |                         |
|    | Zeichnungrahmen<br>laden |                                           |                         |
| 3. | Drawing frame o          | n Sheet 1                                 |                         |

|    | ¢ ×                             |   |
|----|---------------------------------|---|
|    | New frame on Sheet 1            |   |
|    | Create new drawing with frame.  |   |
|    |                                 |   |
|    | OK Back Cancel                  |   |
| 4. | Selection of the desired frame  |   |
|    | ¢ + ×                           |   |
|    | CorCom                          |   |
|    | Hessapp                         |   |
|    | MAG                             |   |
|    | Modul                           |   |
|    | WuF                             |   |
|    | Kunde                           |   |
|    |                                 |   |
|    | No more data                    |   |
|    | OK Back Cancel                  |   |
| 5. | Selection of the drawing format | · |
|    | ¢ ×                             |   |
|    | DIN A0 TC                       |   |
|    | DIN A1 TC                       |   |
|    | DIN A2 TC                       |   |
|    | DIN A3 TC                       |   |
|    |                                 |   |
|    | No more data                    |   |
|    | OK Back Cancel                  |   |

#### Note:

In order to display all attribute values in the drawing frame, the UGPart must be saved to Teamcenter and the drawing header must be updated with the function "Abbild aktualisieren".

#### 5.9.2 NX TOOLS - Creating a drawing sheet

```
1. Overview - Frame functions
```

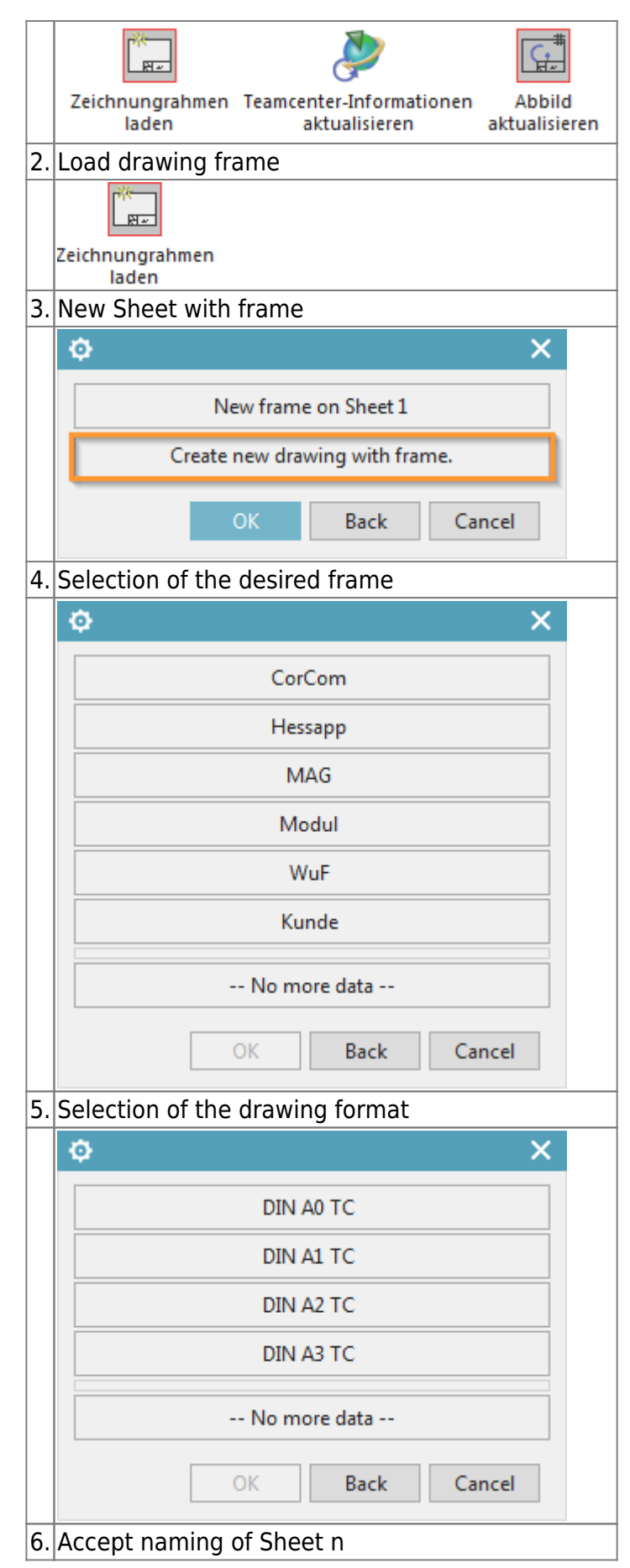

| ¢       |    |      | ×      |
|---------|----|------|--------|
| Sheet 2 |    |      |        |
|         | ОК | Back | Cancel |

#### 5.9.3 NX TOOLS - Change drawing frame / format on existing drawing

| 1. | Overview - Frame functions                      |  |  |  |  |
|----|-------------------------------------------------|--|--|--|--|
|    | Zeichnungrahmen Teamcenter-Informationen Abbild |  |  |  |  |
|    | laden aktualisieren aktualisieren               |  |  |  |  |
| 2. | Load drawing frame                              |  |  |  |  |
|    | Zeichnungrahmen                                 |  |  |  |  |
| 2  | laden<br>Drawing frame on Choot 1               |  |  |  |  |
| 3. | Drawing frame on Sheet 1                        |  |  |  |  |
|    | φ ×                                             |  |  |  |  |
|    | New frame on Sheet 1                            |  |  |  |  |
|    | Create new drawing with frame.                  |  |  |  |  |
|    | OK Back Cancel                                  |  |  |  |  |
| 4. | Selection of the desired frame                  |  |  |  |  |
|    | ¢ ×                                             |  |  |  |  |
|    | CorCom                                          |  |  |  |  |
|    | Hessapp                                         |  |  |  |  |
|    | MAG                                             |  |  |  |  |
|    | Modul                                           |  |  |  |  |
|    | WuF                                             |  |  |  |  |
|    | Kunde                                           |  |  |  |  |
|    | No more data                                    |  |  |  |  |
|    | OK Back Cancel                                  |  |  |  |  |
|    | Buck Current                                    |  |  |  |  |

15/15

|    | ¢ ×                 |  |  |  |  |
|----|---------------------|--|--|--|--|
|    | DIN A0 TC           |  |  |  |  |
|    | DIN A1 TC           |  |  |  |  |
|    | DIN A2 TC           |  |  |  |  |
|    | DIN A3 TC           |  |  |  |  |
|    | No more data        |  |  |  |  |
|    | OK Back Cancel      |  |  |  |  |
| 6. | Delete all patterns |  |  |  |  |
|    | ¢ ×                 |  |  |  |  |
|    | Yes                 |  |  |  |  |
|    | No                  |  |  |  |  |
|    | Delete all patterns |  |  |  |  |
|    | OK Back Cancel      |  |  |  |  |

### 5.9.4 NX TOOLS - Change drawing frame / format on existing drawing

|  | Teamcenter-Informationen<br>aktualisieren | Transfer metadata from Teamcenter to NX      |
|--|-------------------------------------------|----------------------------------------------|
|  | Abbild<br>aktualisieren                   | Manual update of metadata in the text header |